## HOW TO SCHEDULE A COURSE-SPECIFIC TUTORING APPOINTMENT IN CONNECT2SUCCESS

1. Click on the "Hamburger" menu in Connect2Success.

| ≡ Connect2Success  |                      |          |          |          |          |          |          |   |                                                           |                |
|--------------------|----------------------|----------|----------|----------|----------|----------|----------|---|-----------------------------------------------------------|----------------|
| Bashboard          |                      |          |          |          |          |          |          |   |                                                           |                |
|                    |                      |          |          |          |          |          |          |   |                                                           | 🖑 Request Help |
| Ē C                | alendai              |          |          |          |          |          |          |   | Notifications (0)                                         |                |
| Choose I<br>Januar | Date:<br>ry 22, 2021 |          |          | : 🖻 >    |          |          |          |   | Nice work! You have no active notifications at this time. |                |
| ALL DAY            | Su<br>17             | Mo<br>18 | Tu<br>19 | We<br>20 | Th<br>21 | Fr<br>22 | Sa<br>23 |   |                                                           |                |
| 7                  |                      |          |          |          |          |          |          | • |                                                           |                |
| 8 am               |                      |          |          |          |          |          |          |   |                                                           |                |
| 9 am<br>10 am      |                      |          |          |          |          |          |          | • |                                                           |                |
| • •                | v Copp               | oction   | <u> </u> |          |          |          |          |   | The My Services (14)                                      |                |
|                    | y conn               | CCIUN    | 5        |          |          |          |          |   |                                                           |                |

2. Select "Courses" from the drop-down menu. This will display the courses you are taking in which there are tutors who are available to help.

|      | $\sim$                |                                                                                                    | -            |
|------|-----------------------|----------------------------------------------------------------------------------------------------|--------------|
|      |                       | udent questionnaire.                                                                                                    | ~            |
| - 55 | Dashboard             | a visit www.docr.adu/coronavinus.to access resources and information to help support student success during the pandemic |              |
| ≞    | My Success Network    |                                                                                                    |              |
|      | Upcoming              | 4                                                                                                    | Request Help |
| 8=   | Student Questionnaire | ^                                                                                                    |              |
|      |                       |                                                                                                    |              |
| Σ    | Messages              |                                                                                                    |              |
| 0    | Plans                 | fu We Th <b>Fr</b> Sa<br>19 20 21 <b>22</b> 23                                                                           |              |
|      | Courses               |                                                                                                    |              |

3. Click "Schedule Appointment" in the Course for which you need help.

| Ceeport Hourses                                                                                                    | ≡ Courses                                                                                                    |          |
|----------------------------------------------------------------------------------------------------|----------------------------------------------------------------------------------------------------|----------|
| Active CREDIT HOURS<br>CREDIT HOURS<br>4<br>CREDIT HOURS<br>CREDIT HOURS<br>CREDT HOURS<br>CREDIT HOURS<br>CREDT HOURS<br>CREDT HOURS<br>CREDT HOU | ti⊂ Courses                                                                                                    |          |
| Ceneral Chemistry II (CHE-111-203-10-202101-1-C)                                                                                                    | Active                                                                                                    |          |
| RETWORK     AGENDA       John Brito     Infino@dccc.edu       Bintio@dccc.edu     Schedule Appointment                                                                                                    | 🕿 General Chemistry II (CHE-111-Z03-10-202101-1-C)                                                                  | <b>@</b> |
| CREDIT HOURS<br>4<br>John Bitto<br>L(610) 359-5241<br>LittliGiducce.edu<br>Schedule Appointment<br>LittliGiducce.edu<br>LittliGiducce.edu                                                                                 | NETWORK AGENDA                                                                                                    |          |
|                                                                                                    | John Britto       Image: Stabular Appointment         Image: Stabular Appointment       Image: Stabular Appointment | SERVICE  |

## 4. Select the reason for your appointment. Then click "Continue."

| t Schedule Appointment      |                   |  |  |  |  |  |  |
|-----------------------------|-------------------|--|--|--|--|--|--|
| Online Tutoring Services    |                   |  |  |  |  |  |  |
|                             |                   |  |  |  |  |  |  |
| What do you need help with? |                   |  |  |  |  |  |  |
| Assignment Help             | O Calculator Help |  |  |  |  |  |  |
| O Computer Assistance       | O Concept Review  |  |  |  |  |  |  |
| O Homework Help             | O Skill Practice  |  |  |  |  |  |  |
| O Test Prep & Review        |                   |  |  |  |  |  |  |
|                             |                   |  |  |  |  |  |  |
|                             |                   |  |  |  |  |  |  |
|                             |                   |  |  |  |  |  |  |
| CANCEL                      | CONTINUE          |  |  |  |  |  |  |

5. Select the Date and Time for the appointment and click "Continue". Click the blue arrow to see more dates. Scroll down to see more availabilities.

| t Scl                                  | nedu    | le A   | ppoi          | ntm      | ent                   |             |                                                                                       |              |  |  |  |
|----------------------------------------|---------|--------|---------------|----------|-----------------------|-------------|---------------------------------------------------------------------------------------|--------------|--|--|--|
| What da                                | ıy an   | d tir  | ne v          | /orks    | s for                 | you?        |                                                                                       | •            |  |  |  |
| The appoint                            | ment ti | mes y  | ou see        | do no    | t overl               | ap with yo  | our already scheduled appointments.                                                   |              |  |  |  |
| Please mak                             | e sure  | you se | elect a       | tutor ti | hat car               | n help with | h your specific course. E.g. select a chemistry tutor for help in a chemistry course. |              |  |  |  |
| 02-01                                  | -2021   |        | $\rightarrow$ |          | 02-03                 | 3-2021      | Show: All session types -                                                             |              |  |  |  |
|                                        |         |        |               |          |                       |             | Monday, February 01                                                                   | 18 available |  |  |  |
| ← February 2021 → Su Mo Tu We Th Fr Sa |         |        | Fr            | →<br>Sa  | ○ 10:00 am - 11:00 am | 60m         |                                                                                       |              |  |  |  |
|                                        | 1       | 2      | 3             | 4        | 5                     | 6           | General Chemistry II (CHE-111-203-10-202101-1-C)                                      |              |  |  |  |
| 7                                      | 8       | 9      | 10            | 11       | 12                    | 13          | O 11:00 am - 12:00 pm<br>General Chemistry II (CHE-111-Z03-10-202101-1-C) 600         |              |  |  |  |
| 14                                     | 15      | 16     | 17            | 18       | 19                    | 20          |                                                                                       |              |  |  |  |
| 21                                     | 22      | 23     | 24            | 25       | 26                    | 27          |                                                                                       |              |  |  |  |
| BACK                                   |         |        |               |          |                       |             |                                                                                       | CONTINUE     |  |  |  |

6. Confirm the details of your appointment. If available, you may change the duration of the appointment here. You will receive an email with details about your appointment (including the tutor's Zoom link).

| t Schedule Appointment                                                                                                    |                                                                                                    |  |  |  |  |  |  |
|----------------------------------------------------------------------------------------------------|----------------------------------------------------------------------------------------------------|--|--|--|--|--|--|
| Online Tutoring Services                                                                                                    |                                                                                                    |  |  |  |  |  |  |
| Does this look correct?                                                                                                    |                                                                                                    |  |  |  |  |  |  |
| Date and Time<br>Monday, February 01<br>10:00 am – 11:00 am<br>Change duration                                                                                                    | Reason for Visit<br>Assignment Help <u>Otange</u><br>Course                                                                                                    |  |  |  |  |  |  |
| Team Member                                                                                                    | General Chemistry II (CHE-111-203-10-202101-1-C) <u>Change</u> If you want, tell us a little bit about what's going on so we can help Hein with PH artisk bases |  |  |  |  |  |  |
| Location<br>Zoom Link<br>https://dcco.zoom.us//2204228159/ppad=Z3A1UmNnSIVsRE1HdThGNXx3c1Bidz09                                                                                                    |                                                                                                    |  |  |  |  |  |  |
| Meeting Instructions<br>At the time of the meeting, click on the Zoom Link to join the tutor. The Zoom link is in the confirmation email and in<br>your upcoming appointments on your dashboard in Connect2Success. |                                                                                                    |  |  |  |  |  |  |
| BACK                                                                                                    | CONFIRM                                                                                                    |  |  |  |  |  |  |